# DENVER®

# **User Manual**

ENGLISH

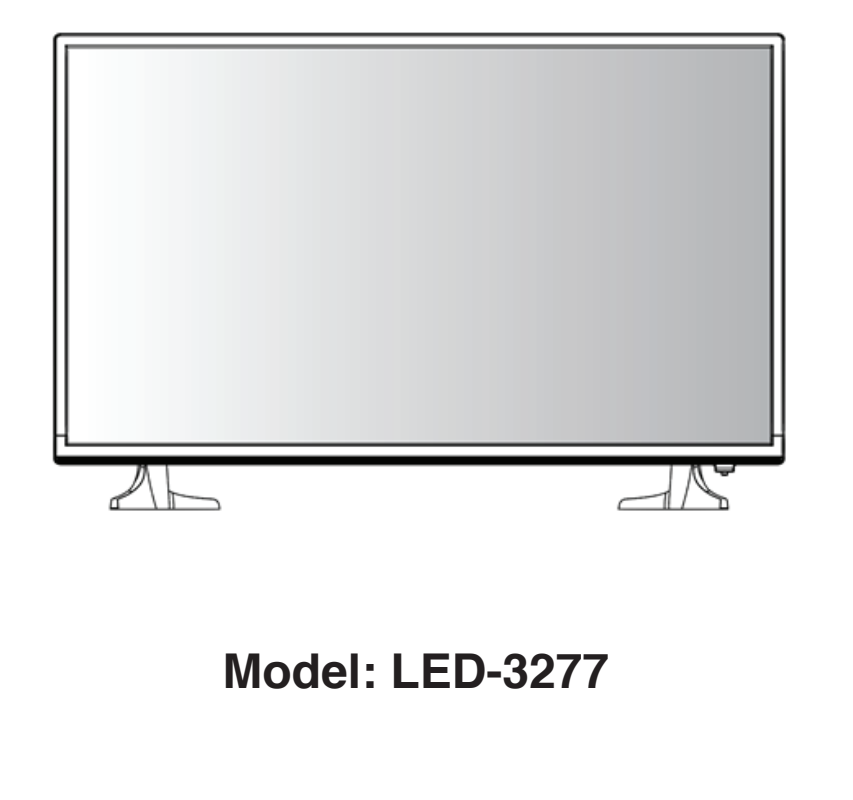

To obtain the best performance and safety, please read this manual carefully. Please keep this manual for future reference.

## CONTENTS

| SAFETY INSTRUCTIONS 2               |
|-------------------------------------|
| EXTERNAL SCHEMATIC AND INSTALLATION |
| Antenna/Cable Connection 4          |
| REMOTE CONTROLLER 5                 |
| SOURCE                              |
| BASIC OPERATION                     |
| First Time Installation 7           |
| Setup                               |
| Picture 12                          |
| Sound 14                            |
| Channel 16                          |
| Time 23                             |
| Lock 25                             |
| Hotel 27                            |
| MULTIMEDIA OPERATION 28             |
| Movie 28                            |
| Music 29                            |
| Photo 30                            |
| Text 31                             |
|                                     |

# SAFETY INSTRUCTIONS

IMPORTANT SAFETY INSTRUCTIONS - PLEASE READ CAREFULLY BEFORE USE.

The following safety instructions are located on the back of the TV.

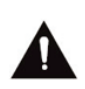

DANGER OF ELECTRIC SHOCK! NEVER REMOVE THE SCREWS OF THE COVER. NO USER-SERVICEABLE PARTS IN THE DEVICE. REPAIR ONLY BY QUALIFIED SERVICE PERSONNEL.

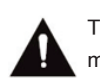

The exclamation mark in the equilateral triangle indicates important operating and maintenance instructions

The flash in the equilateral triangle indicates high voltage in the device, which can lead to electric shock

Please follow the instructions below:

- Do not use this TV near water.
- Only clean the device with a damp cloth.
- Do not block any ventilation openings.
- Set up the television in accordance with the supplied quick guide and these operating instructions.
- Lay the power cable so that it cannot be stepped on or pinched. Pay special attention to the plug and the point at which the cable is led out of the television.
- Do not let the power cord hang over the edge of the table.
- Disconnect the TV from the mains if there is a thunderstorm or if it is not used for a long period

WARNING! EXPOSE THE TELEVISION TO AVOID FIRE OR ELECTRIC SHOCK OR RAIN OR MOISTURE. THE TELEVISION SHOULD NEVER BE EXPOSED TO SPLASH / DRIP WATER AND NO OBJECTS FILLED WITH LIQUID ON THE TELEVISION

NOTE: Open flames (such as candles) should never be placed on the TV

### Smells from the TV

New TVs can cause unusual smells when they are switched on for the first time. Due to the manufacturing process of the components, the television and other electronic products may have parts that produce odors when they are first turned on and warmed up. The smell usually disappears after a few days of use and does not return. This is normal and occurs with many electronic devices. Ensure that there is sufficient ventilation in and around the device so that the smell can disappear.

### **EXTERNAL SCHEMATIC AND INSTALLATION**

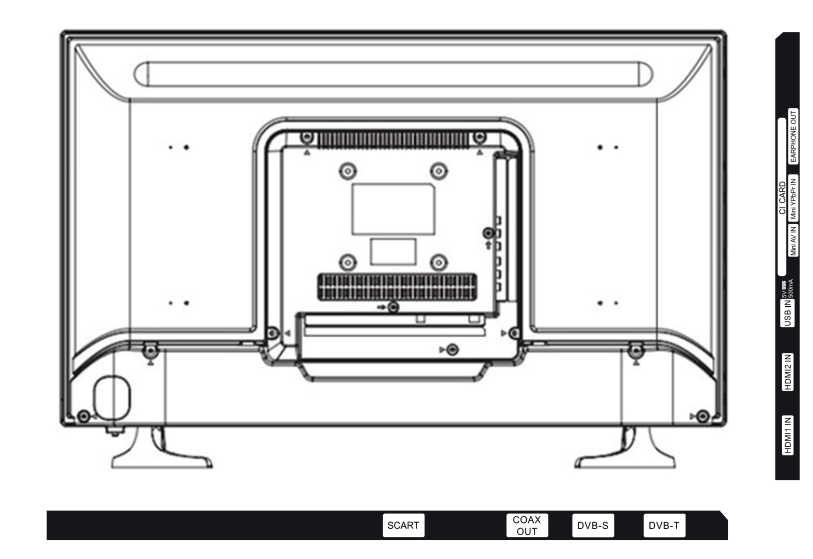

SCART: AV input from a device like VCR Coax Out: Digital Audio Output from TV DVB-S: Connect RF signal from satellite/DVB-S DVB-T: Connect Analog/ATV signal or Digital/ DVB-T or DVB-C signal HDMI1/HDMI2: Connect HDMI input signal from signal source such as DVD USB: USB support multimedia playback and software upgrade CI Slot: Insert CI card for Digital TV Mini AV In: Mini AV input from video playback device Mini YPbPr In: Mini component input from a video playback device Earphone Out: Audio output from TV through Earphone

# **EXTERNAL SCHEMATIC AND INSTALLATION**

### Antenna/Cable Connection

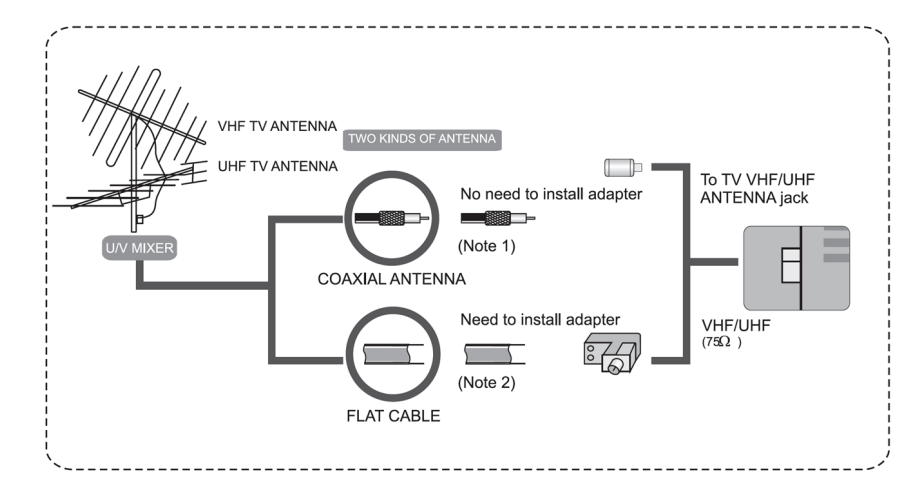

- a. Connect the Plug of the antenna cable or CATV cable to the cable (not provided with this unit), then connect to the antenna input of this unit for best reception.
- b. If the antenna cable in your home is other than the above two or you have problems in installing the antenna, please contact your dealer.

### Notes:

- a. Current outdoor antenna or cable TV use 75 OHM coaxial antenna cable. For better reception suggest this kind of antenna cable
- b. Flat cable or indoor antenna are old designed, the reception may not be good enough

# **REMOTE CONTROLLER**

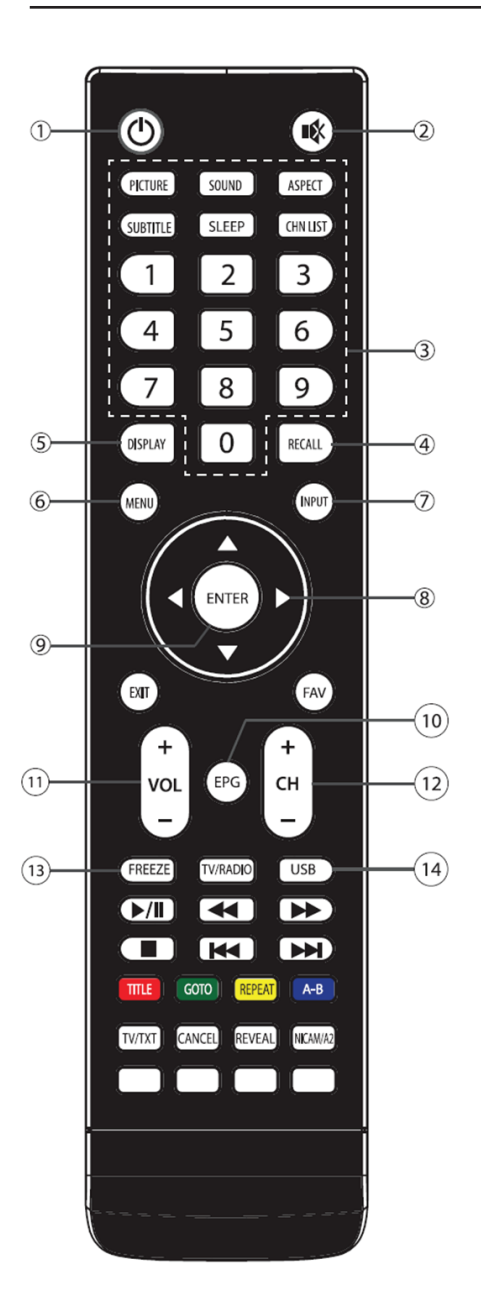

### 1. POWER (也)

Press to turn the TV on or off (Standby).

### 2. MUTE (🕸)

Press to mute or restore the volume.

3. PROGRAM SELECT (0-9) Press to select the TV channel directly.

### 4. RECALL

Press to return to the previously viewed channel/ Press to back in previous state (Optional).

### 5. DISPLAY

Press to display relevant information such as screen format, source, etc.

### 6. MENU

Press to enter or exit from the TV menu.

### 7. INPUT

Press to select the input source mode. 8. UP/DOWN/LEFT/RIGHT Cursor

 $(\land / \checkmark / \checkmark / \land )$ Navigate the menu.

9. ENTER Press to confirm and execute the selection.

### 10. EPG

Display the EPG interface in DTV mode

- **11. VOLUME UP/DOWN (V+/V-)** Press to adjust the volume.
- 12. PROGRAM UP/DOWN (CH+/CH-) Press to select previous/ next channel.
- 13. FREEZE Press to hold/ freeze the current screen

### without update & change. Press again to release the freeze state (RF Source only.)

14. USB

Press to select USB mode directly (Optional).

# **REMOTE CONTROLLER**

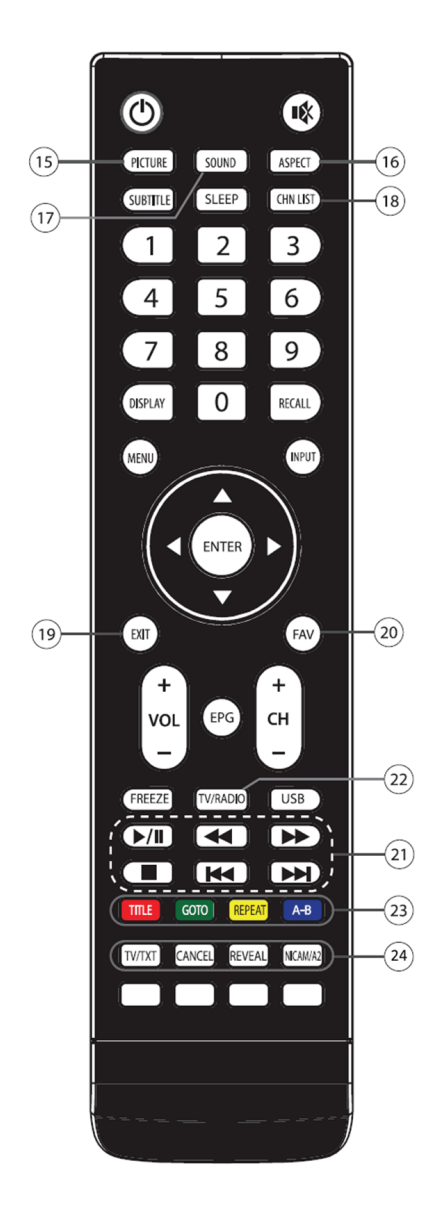

- 15. Picture Mode (P.M.) Press to select the desired picture mode. 16. ASPECT Press to select the desired picture
- aspect ratio. **17. Sound Mode (S.M.)** Press to select the desired sound mode.
- 18. CHN LIST Press to go to channel list.
- 19. EXIT
- Press to exit default browser. 20. FAV
- Press to view your favorite channel list.
- 21. USB Play Control Buttons \* Play & Pause (⊁II) Press to stop the running media file.
  - Stop ( = ) Press the stop button to exit full-screen
  - playback, access to the preview.
  - Fast Backward Button (↔) Press to fast reverse.
- Fast Forward ( )→ Press to fast forward. Previous ( )→)
- Press to play the previous file. Next ( → )
- Press to play the next file. 22. TV/RADIO
  - Switch between TV and Radio
- 23. Color Buttons (R,G,Y,B)
  TITLE: Shows the tile of the media
  GOTO: Go to the desired time
  REPEAT: Repeat the media playback
  A-B: A-B Repeat function enables playback to
  a specific section repeatedly by setting the start
  point (A) and end point (B)
- 24. Teletext Keys
  - TV/TXT: Load or exit teletex menu CANCEL: Back to TV Program while searching a teletext page REVEAL: Display or hide hidden information NICAM/A2: Select the desired sound playback depending on the channel

### SOURCE

Press **INPUT** button to display the input source list Press ▼ / ▲ or **OK** button to select the input source you want Press **OK** button to enter the input source Press **EXIT** button to quit

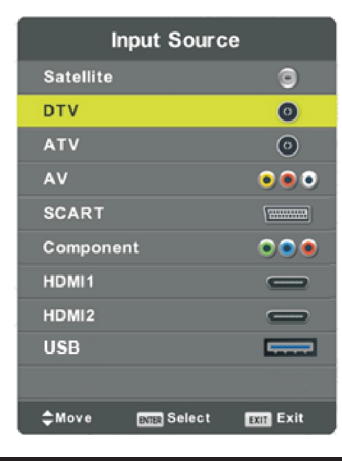

### **BASIC OPERATION**

### **First Time Installation**

Connect an RF cable from the TV's input called "RF-In" and to your TV Aerial socket. **Select Language** 

Press ◀ / ► button to select the language to be used for menus and message. Select Country

Press ▼ / ▲ button to highlight country menu.

Press ◀ / ► button to select the country you want to

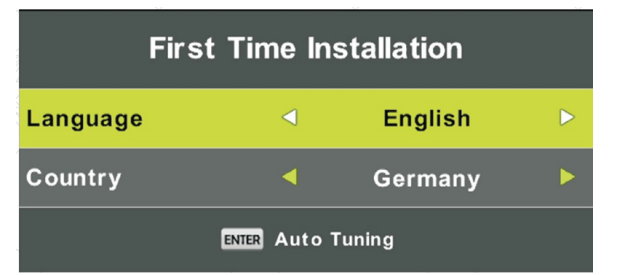

### Auto Tuning

First tuning ATV, press Menu and left arrow button to skip ATV tuning, Second tuning DTV, press Menu and left arrow button to skip DT

|       |         | Tun              | ing S | Setup                   |      |                |  |
|-------|---------|------------------|-------|-------------------------|------|----------------|--|
|       |         | Tune Type        |       | DTV + ATV               | Þ    |                |  |
|       |         | Digital Type     |       | DVB-T                   |      |                |  |
|       |         | Scan Type        |       |                         |      |                |  |
|       |         | Network ID       |       |                         |      |                |  |
|       |         | Frequency        |       |                         |      |                |  |
|       |         | Symbol Rate      |       |                         |      |                |  |
|       |         | MENU Back        |       | ENTER Start             |      |                |  |
|       | Chan    | nel Tuning       |       |                         | -    |                |  |
| тν    |         | 0 Programme      |       |                         |      |                |  |
| DTV   |         | 0 Programme      |       |                         |      |                |  |
| Radio |         | 0 Programme      |       | Do you want to skip ATV |      |                |  |
| Data  | :       | 0 Programme      |       |                         | tuni | ing?           |  |
| 0 %   | 46.2    | 25 MHz (TV)      |       |                         |      |                |  |
|       |         |                  |       |                         |      |                |  |
| Pleas | e press | MENU key to skip |       | ∢ Yes                   | =    | No             |  |
|       | Chan    | nel Tuning       | Ĩ     |                         |      |                |  |
| тν    |         | 0 Programme      |       |                         |      |                |  |
| DTV   |         | 0 Programme      |       |                         |      | o ovit tuning? |  |
| Radio |         | 0 Programme      |       | bo you wa               |      | o exit tuning? |  |
| Data  |         | 0 Programme      |       |                         |      |                |  |
|       | VHF     | CH 1 (DTV)       |       |                         |      |                |  |
| 50 %  |         |                  |       |                         |      |                |  |

# **BASIC OPERATION**

### Setup

Press **MENU** button to display the main menu.

Press ◀ / ► button to select **SETUP** in the main menu.

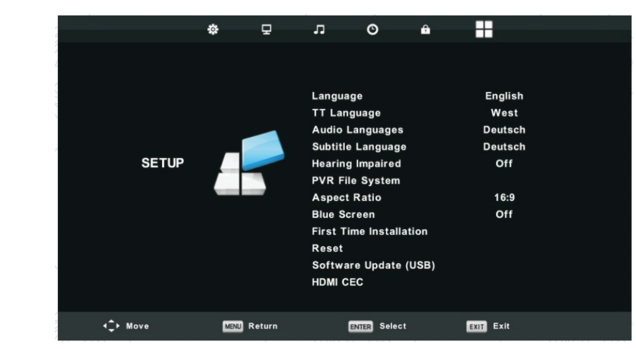

Press  $\bigvee$  /  $\blacktriangle$  button to select the option that you want to adjust in the **SETUP** menu. Press **Enter** button to adjust.

After finishing your adjustment, Press Enter button to save and return to the previous menu.

### Language

Select an OSD menu language can be displayed. Default English is selected as menu language. Press ▼ / ▲ / ◀ / ► button to select Menu Language.

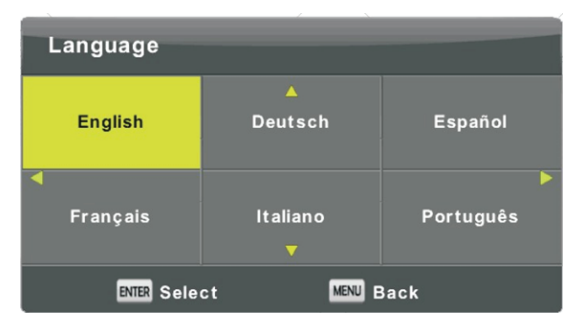

#### TT Language

Press ▼ / ▲ button to select TT Language, then press Enter button to enter sub-menu.
Press ▼ / ▲ / ◀ / ► button to select TT language.

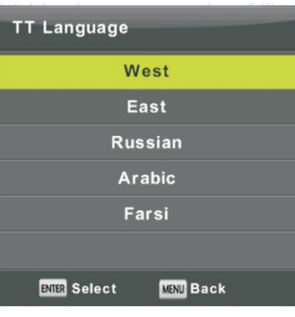

#### Audio Languages

Audio Languages.

Press ▼ / ▲ button to select Audio Languages, then press **Enter** button to enter sub-menu. Press ◀ / ► button to select the primary of Audio Languages. Press ▼ / ▲ / ◀ / ► button to select the

| Audio Langua | Primary        |          |
|--------------|----------------|----------|
| English      | ▲<br>Italiano  | Čeština  |
| ┥ Français   | Español        | Dansk 🕨  |
| Deutsch      | Português<br>▼ | Ελληνικά |
| ENTER Selec  | t 🖪            | ENU Back |

#### Subtitle Language

Press ▼ / ▲ button to select Subtitle Language, then press **Enter** button to enter sub-menu.

Press ◀ / ► button to select the primary of Subtitle Language.

Press  $\forall / \land / < \rangle$  button to select the Subtitle Language.

| Subtitle Language      |          |                | Filliary |  |
|------------------------|----------|----------------|----------|--|
|                        | English  | ▲<br>Italiano  | Čeština  |  |
| •                      | Français | Español        | Dansk    |  |
|                        | Deutsch  | Português<br>▼ | Ελληνικά |  |
| ENTER Select MENU Back |          |                |          |  |

### Hearing Impaired

Press ▼ / ▲ button to select Hearing Impaired, then press **Enter** button to select On or Off.

#### PVR File System

Press ▼ / ▲ button to select PVR File System, then press **Enter** button to enter sub-menu.

Press ▼ / ▲ button to select Check PVR File System,

Then press **Enter** button to enter, it will check the USB speed.

| Select Disk           | C:        |
|-----------------------|-----------|
| Check PVR File System | Start     |
|                       |           |
| Format                |           |
| Timeshift Size        |           |
|                       |           |
| Free Record Limit     | 6 Hr.     |
| BMER Select           | MBNU Back |

### **BASIC OPERATION**

### Aspect Ratio

Press ▼ / ▲ button to select Aspect Ratio, then press **Enter** button to enter sub-menu. Press ▼ / ▲ button to select aspect ratio. (Available options are: Auto, 4:3, 16:9, Zoom1, Zoom2)

| · · · · · · · · · · · · · · · · · · · |
|---------------------------------------|
| Aspect Ratio                          |
| Auto                                  |
| 4:3                                   |
| 16:9                                  |
| Zoom1                                 |
| Zoom2                                 |
|                                       |
| ENTER Select MENU Back                |
|                                       |

#### Blue Screen

Press ▼ / ▲ button to select Blue Screen, then press Enter button to select On or Off. First Time Installation

Press  $\triangledown$  /  $\blacktriangle$  button to select First time installation, then press **Enter** button to enter. **Reset** 

Press ▼ / ▲ button to select Reset, then press Enter button to enter sub-menu. Software Update (USB)

Press ▼ / ▲ button to select Software Update (USB), plug your USB device in the USB slot,

then press Enter button to update the right software.

### HDMI CEC

Press ▼ / ▲ button to select HDMI CEC, then press Enter button to enter the sub-menu.

HDMI CEC Press ◀ / ► button to turn the HDMI CEC On or Off.

HDMI ARC Press ◀ / ► button to turn the HDMI ARC On or Off.

**Auto Standby** Press ◀ / ► button to turn the Auto Standby On or Off.

**Device List** Press **Enter** button to open the main menu of device.

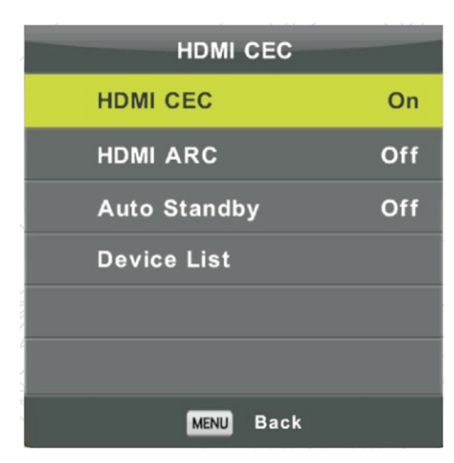

### Picture

Press MENU button to display the main menu.

Press ◀ / ► button to select **PICTURE** in the main menu

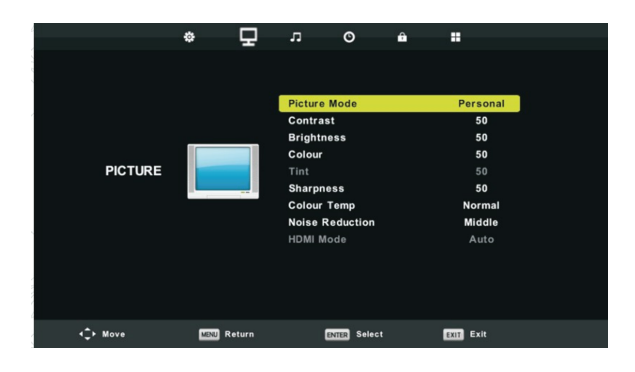

Press ▼ / ▲ button to select the option that you want to adjust in the **PICTURE** menu. Press **OK** button to adjust.

After finishing your adjustment, Press **MENU** button to save and return back to the previous menu

### Picture Mode

Press  $\checkmark$  /  $\blacktriangle$  button to select Picture Mode, then press **OK** button to enter sub-menu. You can change the value of contrast, brightness, color, sharpness and tint when the picture is in

Personal mode.

TIPS: You can press PMODE button to change the Picture Mode directly

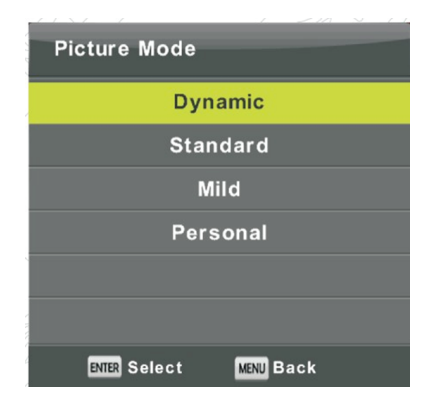

# **BASIC OPERATION**

### Contrast/ Brightness/ Color/ Tint / Sharpness

Press  $\checkmark$  /  $\blacktriangle$  button to select option, then press  $\triangleleft$  /  $\triangleright$  button to adjust.

**Contrast** Adjust the highlight intensity of the picture, but the shadow of the picture is invariable.

**Brightness** Adjust the optical fiber output of the entire picture, it will affect dark region of the picture.

Color Adjust the saturation of the picture based on your own liking

**Tint** Use in compensating color changed with the transmission in the NTSC code. **Sharpness** Adjust the peaking in the detail of the picture

### Color Temp

Change overall color cast of the picture

Press ▼ / ▲ button to select Color Temperature, then press **OK** button to enter sub-menu. Press ▼ / ▲ button to select Color Temperature. (Available Picture mode: Cold, Normal, Warm).

Change the value of red, green and blue when the color temperature is in **User** mode

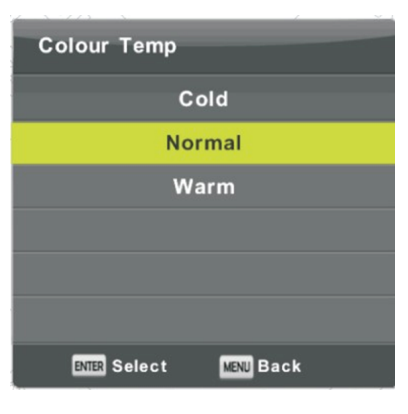

**Cold** Increase the blue tone for the white. **Normal** Set to default color temperature. **Warm** Increase the red color for the white

### **Noise Reduction**

Filter out and reduces the image noise to improve picture quality. Press ▼ / ▲ button to select Noise Reduction , then press **OK** button to enter sub-menu.

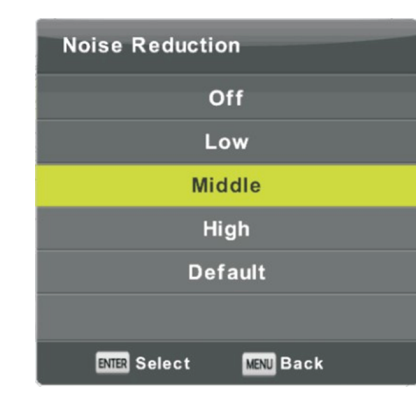

Off Select to turn off video noise detection. Low Detect and reduce low video noise. Middle Detect and reduce moderate video noise. High Detect and reduce enhanced video noise. Default Set as Default.

### Sound

Press **MENU** button to display the main menu. Press **<** / **>** button to select **SOUND** in the main menu

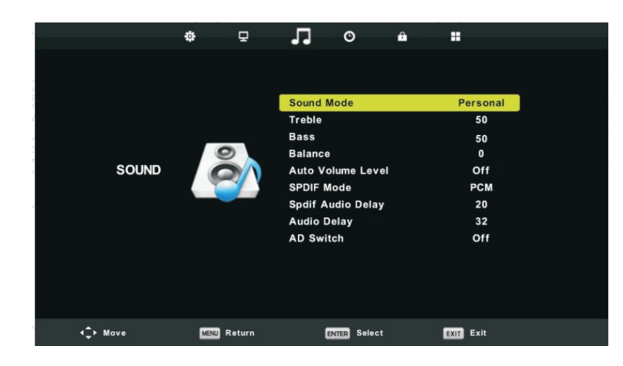

Press  $\mathbf{\nabla}$  /  $\mathbf{\Delta}$  button to select the option that you want to adjust in the **SOUND** menu.2. Press **Enter** button to adjust.

After finishing your adjustment, Press **Enter** button to save and return to the previous menu

### **BASIC OPERATION**

#### Sound Mode

Press  $\bigvee$  /  $\blacktriangle$  button to select Sound Mode, then press Enter button to enter sub-menu. Press  $\bigvee$ / $\blacktriangle$  button to select.

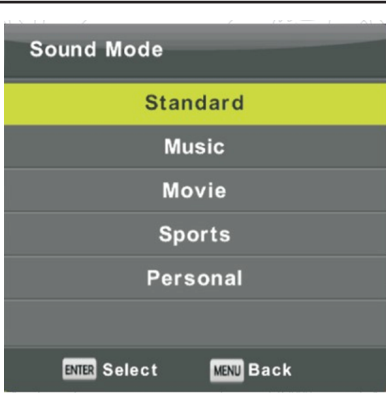

You can change the value of Treble and Bass when the sound is in Personal mode. TIPS: You can press **SMODE** button on the remote control to change the Sound Mode directly.

Standard Produces a balanced sound in all environments.

Music Preserves the original sound. Good for musical programs.

Movie Enhances treble and bass for a rich sound experience.

Sports Enhances vocals for sports.

Personal Select to customize sound settings

**Note**: The treble and bass are only available in **Personal** mode, you can adjust them as you like.

### Balance

Press ▼ / ▲ button to select option, Press ◀ / ► button to adjust.

### Auto Volume level

Press ▼ / ▲ button to select Auto Volume Level, then press ◀ / ► button to select On or Off. **SPDIF Mode** 

Press ▼ / ▲ button to select SPDIF Mode, then press ◀ / ► button to select Off / PCM / Auto

### **AD Switch**

Press ▼ / ▲ button to select AD Switch, then press ◀ / ► button to select On or Off. Amblyopia function for the blind, the tracks will be mixed describe the current screen . It needs code stream to support.

### Note:

**Balance:** This item can adjust the speaker's output, it enables you to listen to best at your position.

Auto Volume: This item is used for reducing the difference between channel and program's

volume automatically.

### Channel

Press **MENU** button to display the main menu. Press  $\triangleleft$  /  $\triangleright$  button to select **CHANNEL** in the main menu

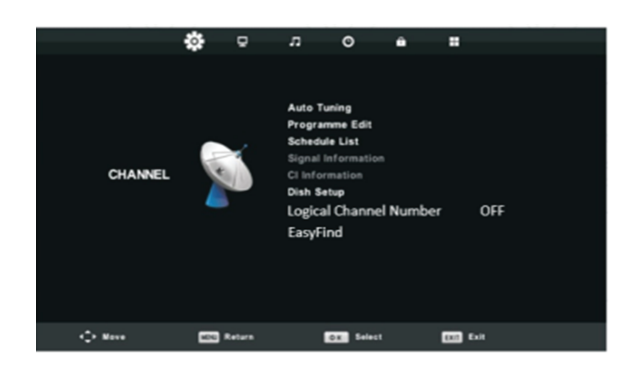

Press ▼ / ▲ button to select the option that you want to adjust in the CHANNEL menu.
 Press Enter button to adjust.

3. After finishing your adjustment, Press **Enter** button to save and return to the previous menu

### Auto Tuning

Press ▼ / ▲ button to select Auto Tuning, then press Enter/▶ button to enter

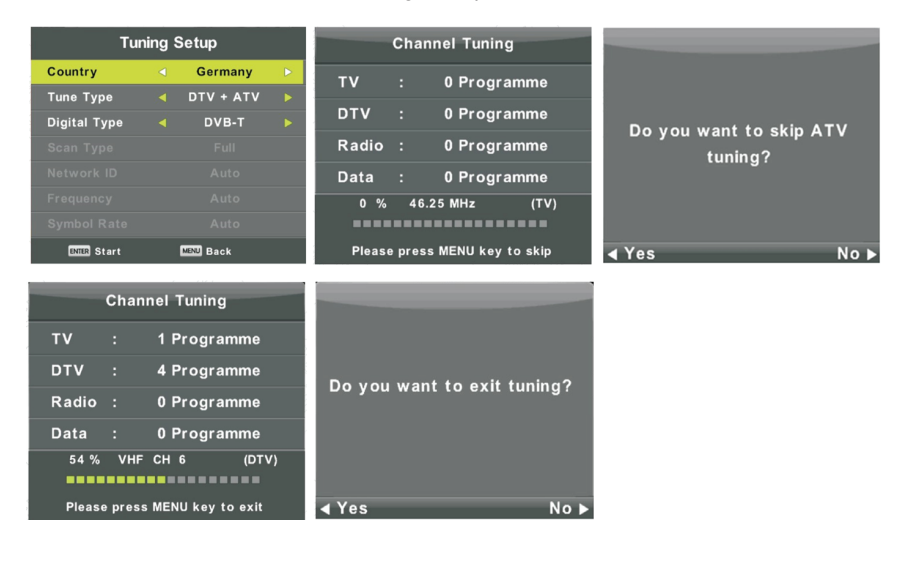

# **BASIC OPERATION**

**ATV Manual Tuning** 

Current CH> Set the channel number. Color System> Select the color system Sound System> Select the Sound system Fine-Tune> Adjust the frequency of the channel finely. (Available System: AUTO, PAL , SECAM ) Search> Start searching channel

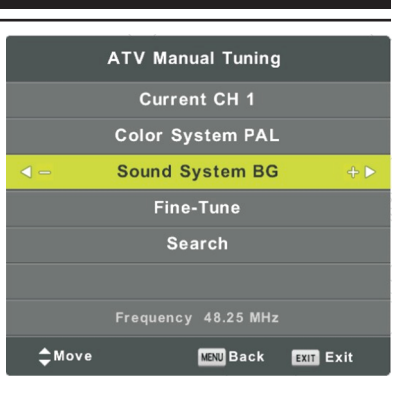

### DTV

Press ▼ / ▲ button to select Manual Tuning, then press Enter button to enter sub-menu. Press ◀ / ► button to select channel, then press Enter button to search program. Manual Tuning

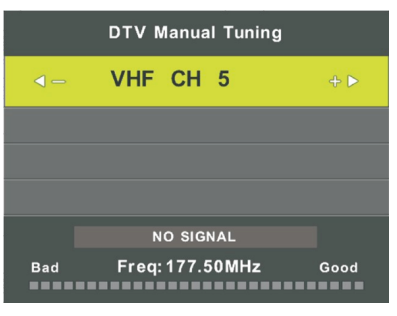

### **Program Edit**

Press ▼ / ▲ button to select Program Edit, then press Enter button to enter sub-menu The three ● ● ● Colored key is the shortcut key for programming the channel

First press  $\bigvee$  /  $\blacktriangle$  to highlight the channel you want to select, then:

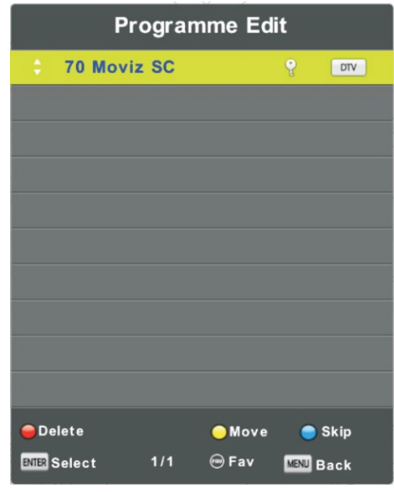

Press the **Red** button to delete the program in the list. Press the **Yellow** button to move the channel in favorite list. Press the **Blue** button to skip the selected channel. Press Fav button to add or remote the channel to your favorite list. (Your TV set will skip the channel automatically when using CH+/- to view the channels.)

### Schedule List

Press  $\mathbf{\nabla}$  /  $\mathbf{\Delta}$  button to select Schedule List, then press **Enter** button to enter sub-menu. It is available in source

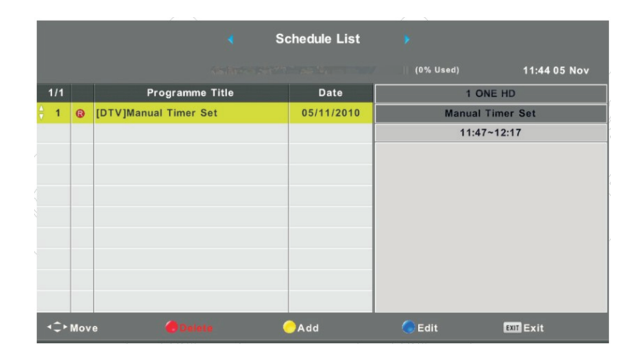

Press the **YELLOW** button to enter the interface below:

|     | Sched        | ule Setup |     |
|-----|--------------|-----------|-----|
| < - | 1 0          | NE HD     | + 🕨 |
|     | Туре         | Recorder  |     |
|     | Mode         | Once      |     |
|     | Start Time   | 11:47 05  | Nov |
|     | End Time     | 12:17 05  | Nov |
|     | ENTER Select | MENU Back |     |

When the time appointment is conflict, it will produce a warning message:

## **BASIC OPERATION**

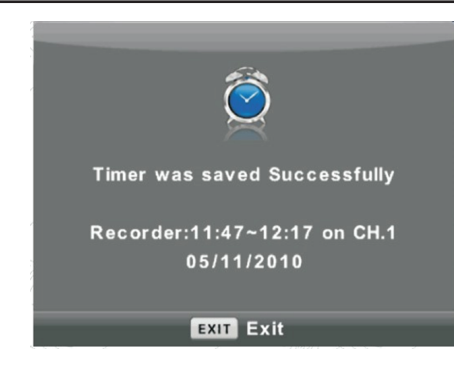

### Signal Information

Press  $\mathbf{\nabla}$  /  $\mathbf{\Delta}$  button to select **Signal Information**, press the **Enter** button to see the detail information

about the signal. Only available when there is signal in DTV.

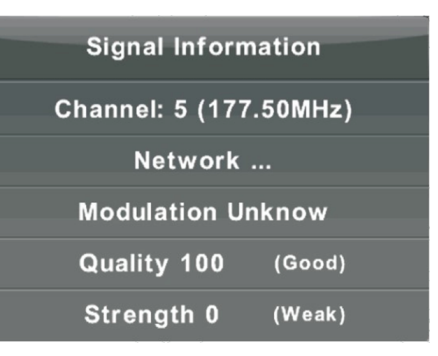

### The CHANNEL List in Satellite Source

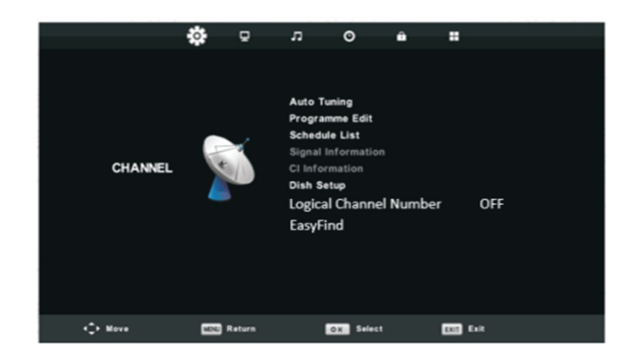

#### Auto Tuning

Press ▼ / ▲ button to select Auto Tuning, then press Enter/ button to enter

| Tun          | ning Setup                     | Channel Tuning                |
|--------------|--------------------------------|-------------------------------|
| Country      | Germany                        |                               |
| Satellite    | 4 01 HOTBIRD 6 >               | DIV : OProgramme              |
| Scan Mode    | <ul> <li>Blind Scan</li> </ul> | Radio : 0 Programme           |
| Channel Type | Free+Scramble                  | Data : 0 Programme            |
| Service Type | All ►                          | Waiting HOTBIRD 6,7A,8        |
|              |                                |                               |
|              |                                |                               |
| OK Start     | MENU Back                      | Please press MENU key to exit |

### Dish Setup

Press ▼ / ▲ button to select Dish Setup, and then press Enter/▶ button to enter.

Press MENU button to call out the main menu.

Highlight "Channel" using navigation buttons and press OK to enter it.

Then highlight "Dish Setup" and press OK to enter it.

Press LEFT/RIGHT navigation button to highlight Left, Middle or Right column.

Press EXIT button to return.

| Dish Setup                                   |                       |             |  |  |  |
|----------------------------------------------|-----------------------|-------------|--|--|--|
| Satellite                                    | Ku_HOTBIRD 6,7A,8     |             |  |  |  |
| 001 013.0 E Ku_HOTBIRD 6,7A,8                | LNB Type              | 09750/10600 |  |  |  |
| 002 019.2 E Ku_ASTRA 1H,1KR,1L,1M            | LNB Power             | 13/18V      |  |  |  |
| 003 028.2 E Ku_ASTRA 2A,2B,2D                | 22KHz                 | Auto        |  |  |  |
| 004 023.5 E Ku_ASTRA 1E,1G,3A                | Toneburst             | None        |  |  |  |
| 005 353.0 W KU_NILESAT 101, 10               | DiSEqC1.0             | None        |  |  |  |
| 007 010 0 E Ku EUTELSAT W3A                  | DiSEqC1.1             | None        |  |  |  |
| 008 026.0 E Ku_BADR-2,3,4/EURO               | Motor                 | None        |  |  |  |
| Quality                                      |                       |             |  |  |  |
| EPG TransPonder 🛛 OK Select<br>Exit 🌈 Delete | 🥥 Edit 🛛 🔵 S<br>😑 Add | can         |  |  |  |

### **BASIC OPERATION**

A. When the "Satellite" column is highlighted:
(1)Press YELLOW button to enter Add menu.
Satellite Name
Press RIGHT navigation button to enter rename page.

Use navigation buttons to complete a new name.

### Longitude Direction

Press LEFT/RIGHT navigation button to select desired option.

### Longitude Angle

Press LEFT/RIGHT navigation button to move the cursor and press number buttons on remote control to input desired value. **Band** 

Press LEFT/RIGHT navigation button to select desired option.
(2)Press GREEN button on remote control to enter Edit menu.
The operations of Edit menu are the same as Add menu.
(3)Press BLUE button on remote control to enter Scan menu.
Press UP/DOWN navigation button to highlighted desired item.
Press RIGHT navigation button to select desired Scan Mode,
Channel Type and Service Type.
(4)Press RED button to delete

Press EPG button to switch satellite and Transponder.

**B.** When the "Transponder" (Middle) column is highlighted: (1)Press YELLOW button on remote control to enter Add menu. *Frequency* 

Press LEFT/RIGHT navigation button to move the cursor and press number buttons on remote control to input desired value. *Symbol (ks/s)* 

Press LEFT/RIGHT navigation button to move the cursor and press number buttons on remote control to input desired value. *Polarity* 

Press LEFT/RIGHT navigation button to select desired option (2)Press **GREEN** button on remote control to enter Edit menu The operations of Edit menu are the same with Add menu. (3)Press **BLUE** button on remote control to enter Scan menu. Press UP/DOWN navigation button to highlighted desired item. Press LEFT/RIGHT navigation button to select desired Scan Mode, Channel Type and Service Type

### C.When the "Ku\_ASTRA..." (Right) column is highlighted:

### LNB (Low Noise Block) Type

Press LEFT/RIGHT navigation button to enter submenu. Then use UP/DOWN navigation button to select

desired option.

### LNB Power

Press LEFT/RIGHT navigation button to select desired option.

#### 22 kHz

Press LEFT/RIGHT navigation button to select desired option.

### Toneburst

Press LEFTRIGHT navigation button to select desired option.

DisEqc1.0 (Digital Satellite Equipment Control)

Press LEFT/RIGHT navigation button to select desired option.

### DisEqc1.1

Press LEFT/RIGHT navigation button to select desired option.

### Motor

Press LEFT/RIGHT navigation button to select desired option

### EPG

Press EPG in the remote control to record the programs.

|                                                                                             |                                                   | 7 Day TV GUIDE                                                                         |                                                                       |                                       |
|---------------------------------------------------------------------------------------------|---------------------------------------------------|----------------------------------------------------------------------------------------|-----------------------------------------------------------------------|---------------------------------------|
| 12:00 - 12:59 05                                                                            | 5 Nov 2010                                        |                                                                                        | Sports                                                                | Age 09                                |
| Another high octane<br>at the Sydney Dragw<br>#bJ(¶«o © Ten]w " T<br><b> phkr  ~~}tkgjø</b> | hour of ANDRA<br>vay for another<br>D3C4 ÿÿÿheTED | ∖ Drag Racing only on<br>action packed Friday Ν<br>DU <sub>a</sub> ıï{U\!ÈİÿXJkfv§ÿş®Ν | ONE. The Rocket Al<br>light on the quarter<br>V3#rÌÌ»VTC33 <b>%X3</b> | llstars fire up<br>mile.<br>©"f¶3®««® |
| 05 Nov 2010 12:03:58                                                                        |                                                   |                                                                                        |                                                                       | 05 Nov 2010                           |
| 1 ONE HD                                                                                    | 12:00-12:59                                       | Drag Racing: ANDRA                                                                     | Pro Series                                                            | Now                                   |
| 2 AFD0, 4:3                                                                                 | 12:59-15:00                                       | Rugby: Grand Slam To                                                                   | our 2009                                                              | Next                                  |
| 3 AFD1, 16:9                                                                                | 15:00-15:30                                       | Sports Tonight Late                                                                    |                                                                       |                                       |
| 4 AFD1, 4:3                                                                                 | 15:30-16:01                                       | MVP                                                                                    |                                                                       |                                       |
| 5 AFD2, 16:9                                                                                | 16:01-16:31                                       | Real NBA                                                                               |                                                                       |                                       |
| 6 AFD2, 4:3                                                                                 | 16:31-17:01                                       | Omnisport                                                                              |                                                                       |                                       |
| 7 AFD3, 16:9                                                                                | 17:01-20:00                                       | Football: Arsenal TV                                                                   |                                                                       |                                       |
| 8 AFD3, 4:3                                                                                 | 20:00-21:00                                       | Football: Bundesliga \                                                                 | Veekly Highlights                                                     |                                       |
| Record                                                                                      | ● Remind<br>1,↓Move View                          | ●Prev Day<br>InfoDetails                                                               | • Next Day<br>EXIT Exit                                               |                                       |

Press UP/DOWN navigation button to select preferred program.

Press LEFT/RIGHT navigation button to switch between left column and right column.

When a program is highlighted (cursor moved to Right column):

Press RED button to record program.

Press **GREEN** button repeatedly to set a reminder.

Press YELLOW button to display program guide of previous day.

Press **BLUE** button to display program guide of next day.

### **BASIC OPERATION**

### Time

Press **MENU** button to display the main menu.

Press ◀ / ► button to select **TIME** in the main menu.

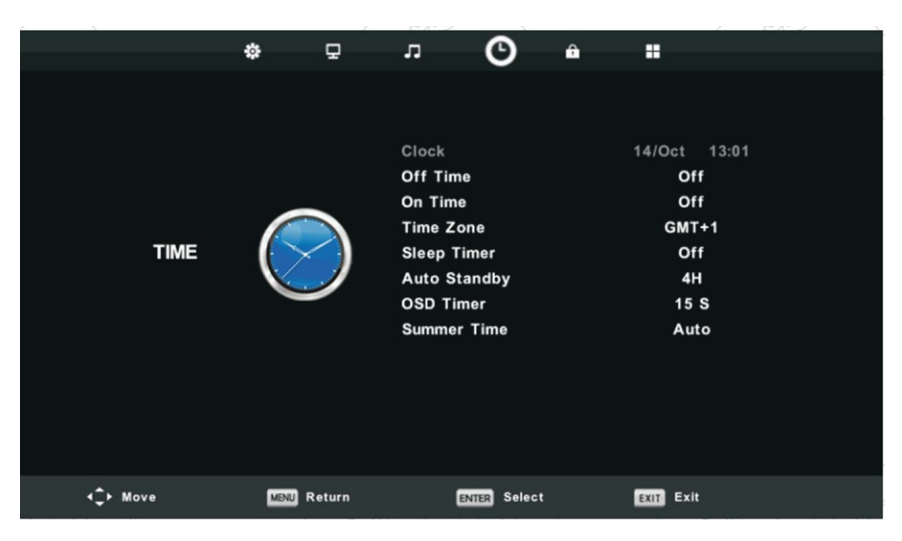

Press  $\mathbf{\nabla} / \mathbf{\Delta}$  button to select the option that you want to adjust in the **TIME** menu.2. Press **Enter** button I to adjust.

After finishing your adjustment, Press Enter button to save and return to the previous menu

Off Time Press ◀ / ► button to select On/Off

On Time Press ◀ / ► button to select On/Off

**Time Zone** Press ▼ / ▲ button to select Time Zone, then press **Enter** button to enter sub-menu.

Press ▼ / ▲ / ◀ / ► button to select time zone

| Time Zone    |                    |                |
|--------------|--------------------|----------------|
| Canary GMT   | ▲<br>Rabat GMT     | Berlin GMT+1   |
| ┥ Lisbon GMT | Amsterdam<br>GMT+1 | Brussels GMT+1 |
| London GMT   | Beograd GMT+1<br>▼ | Budapest GMT+1 |
| 🗘 Move       | ENTER Select       | MENU Back      |

### Sleep Timer

| Sleep Timer            |            |
|------------------------|------------|
| Off                    | Pre        |
| 15Min                  | Pre        |
| 30Min                  | <i>.</i>   |
| 45Min                  | (Av<br>Off |
| 60Min                  | 120        |
| 90Min                  |            |
| ENTER Select MENU Back |            |

ess  $\forall$  /  $\blacktriangle$  button to select Sleep Timer, then ess **Enter** button to enter sub-menu. ess  $\forall$  /  $\blacktriangle$  button to select.

Available options are: )ff,10min,20min,30min,60min,90min, 20min,180min,240min).

### Auto Standby

| Auto Sleep Timer       | F |
|------------------------|---|
| Off                    | F |
| ЗН                     | F |
| 4H                     | _ |
| 5Н                     | 6 |
|                        | c |
|                        | V |
| ENTER Select MENU Back |   |

**OSD** Timer

| OSD Timer              |                                                                                      |
|------------------------|--------------------------------------------------------------------------------------|
| 5 S                    | Press ▼ / ▲ button to select OSD Timer, then<br>press ENTER button to enter sub-menu |
| 15 S                   |                                                                                      |
| 30 S                   | Press ▼ / ▲ button to select                                                         |
|                        |                                                                                      |
| ENTER Select MENU Back |                                                                                      |

Press ▼ / ▲ button to select Auto Standby, then press ENTER button to enter sub-menu

### Press $\mathbf{\nabla}$ / $\mathbf{A}$ button to select

Tips: The remote control does not make any operation in the hypothesis time, it will close down automatically. If you do any operation, it will reset time.

# **BASIC OPERATION**

### Lock

Press **MENU** button to display the main menu.

Press ◀ / ► button to select Lock in the main menu

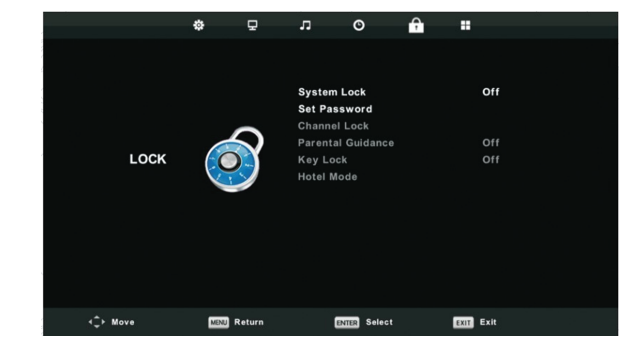

Press  $\checkmark$  /  $\blacktriangle$  button to select the option that you want to adjust in the LOCK menu. Press Enter/ $\triangleleft$  /  $\succ$  button to adjust.

After finishing your adjustment, Press MENU button to return back to the previous menu

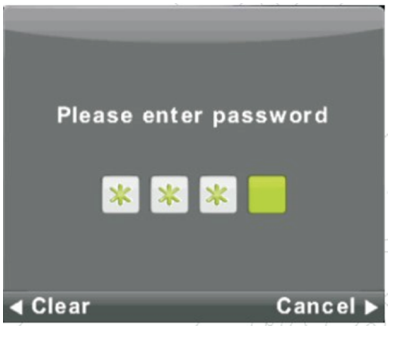

### System Lock

Press  $\bigvee$  /  $\blacktriangle$  button to select System Lock, Then press ENTER button to make following four options valid.

Default Password is 0000, if you forget what you set, please call service center.

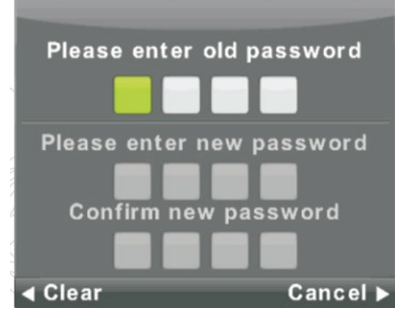

#### Set Password

Press  $\bigvee$  /  $\blacktriangle$  button to select Set Password, then press **Enter** button to enter sub-menu to set new password.

#### **Channel Lock**

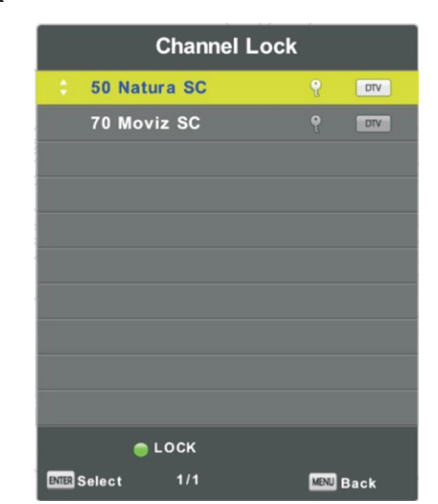

Press ▼ / ▲ button to select Channel Lock then press Enter button to enter sub-menu to select. Press GREEN button to lock or unlock the channel.

#### Parental Guidance

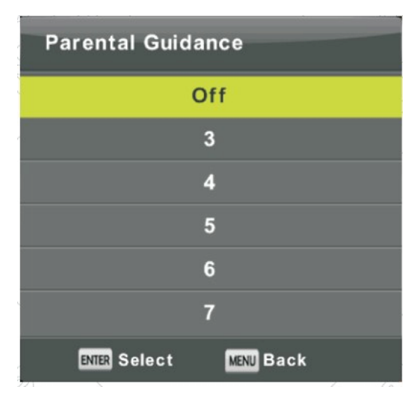

Press  $\bigvee$  /  $\blacktriangle$  button to select Parental Guidance, then press **Enter** button to enter sub-menu to select the number of age which is suitable for your children.

### Key Lock

Press  $\blacksquare$  /  $\blacktriangle$  button to select Key Lock, then press  $\triangleleft$  /  $\triangleright$  button to select Off or On. When Key Lock's statue is on, you can't use the Key panel button.

### **BASIC OPERATION**

### Hotel

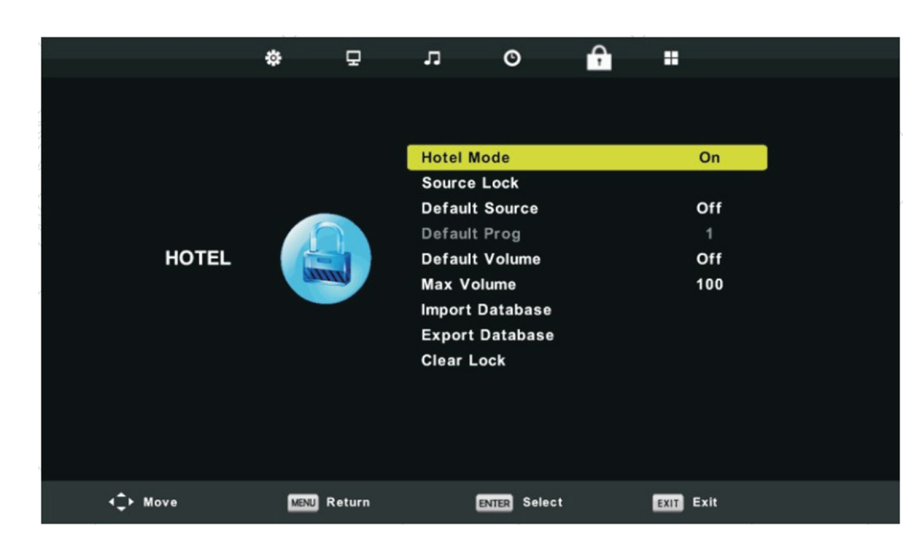

Press  $\mathbf{\nabla} / \mathbf{\Delta}$  button on the remote control to select hotel mode in the **Lock** menu. Press **Enter** button on the remote control to enter the sub-menu.

After finishing your adjustment, Press **MENU** button to save and return back to the previous menu.

### Hotel Mode

Press  $\checkmark$  /  $\blacktriangle$  button to select Hotel Mode, then press  $\blacktriangleleft$  /  $\blacktriangleright$  button to select on or off. Source Lock

Press ▼ / ▲ button to select Source Lock to lock the source you want,

then press Enter button to enter sub-menu to select.

### **Default Source**

Press  $\checkmark$  /  $\blacktriangle$  button to select Default Source, then press ENTER button to enter sub-menu to select.

### **Default Prog**

Press  $\checkmark$  /  $\blacktriangle$  button to select Default Prog, then press  $\blacktriangleleft$  /  $\blacktriangleright$  button to adjust. It is available when the default source is TV.

### Max Volume

Press  $\checkmark$  /  $\blacktriangle$  button to select Max Volume, then press  $\triangleleft$  /  $\blacktriangleright$  button to adjust. Clear Lock

Press  $\bigvee$  /  $\blacktriangle$  button to select Clear Lock, then press **Enter** button to clear the setting you have done before

# **MULTIMEDIA OPERATION**

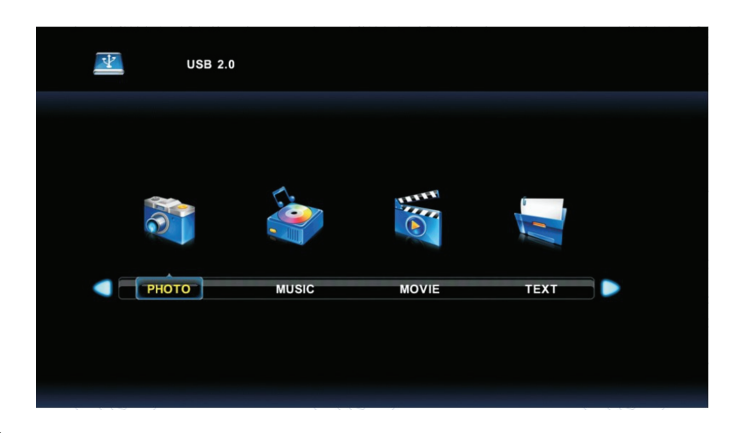

#### Media

Note: Before operating **Media** menu, Plug in USB device, then press INPUT button to set the Input Source to **Media**.

Press  $\checkmark$  /  $\blacktriangle$  button to select **Media** in the Source menu, then press **Enter** button to enter. Press  $\triangleleft$  /  $\triangleright$  button to select the option you want to adjust in the main **Media** menu, then press **Enter** button to enter.

### Movie

Press ◀ / ► button to select MOVIE in the main menu, then press Enter button to enter. Press Exit button to return to the previous menu and exit menu to quit.Press ◀ / ► button to select drive disk you want to watch, then press Enter button to enter.

Press media button to play the selected movie.

Press display button to select menu in the bottom you want to run, then press **Enter** button to operate.

Press Exit button to back to the previous menu and exit button to quit the entire menu

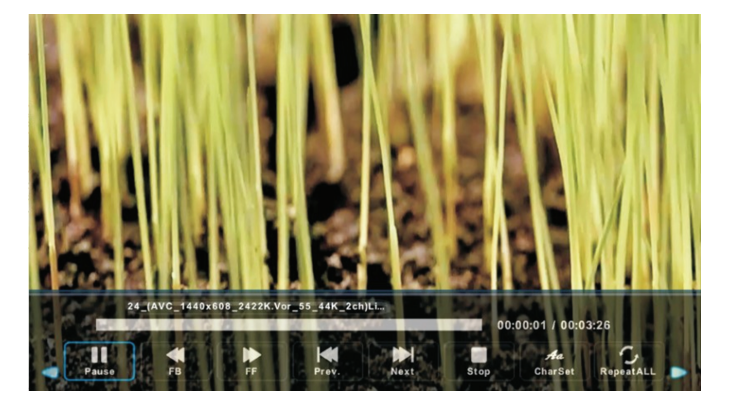

# **MULTIMEDIA OPERATION**

### Music

Press ◀ / ► button to select MUSIC in the main menu, then press Enter button to enter. Press Exit button to return to the previous menu and exit menu to quit.

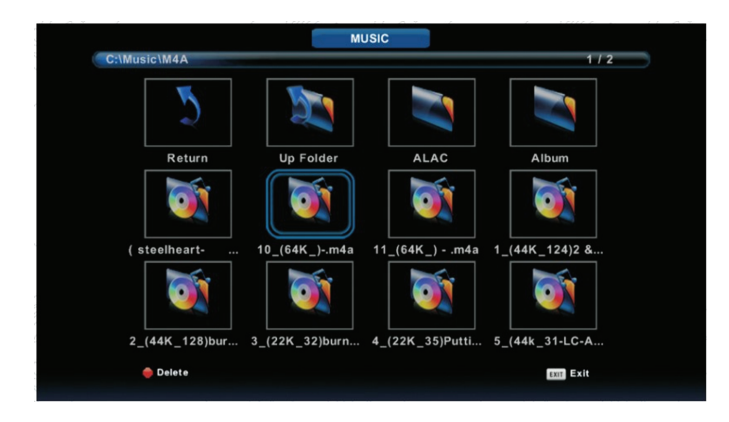

Press  $\triangleleft$  /  $\blacktriangleright$  button to select drive disk you want to watch, then press **Enter** button to enter.

Press ◀ / ► button to select return option to the previous menu.

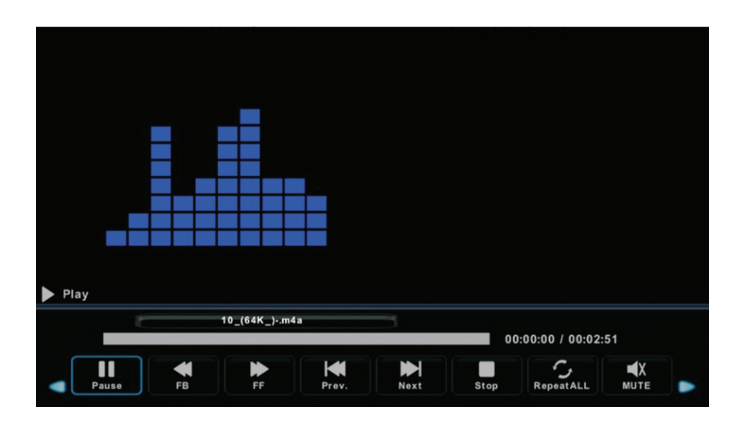

# MULTIMEDIA OPERATION

#### Photo

Press ◀ / ► button to select PHOTO in the main menu, then press Enter button to enter. Press Exit button to return to the previous menu and exit menu to quit.

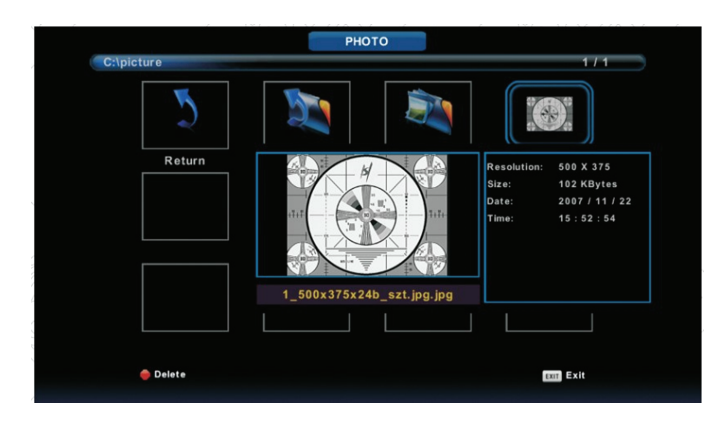

Press ◀ / ► button to select the file you want to watch in the file selecting menu, then press media button to display picture.

When highlighting the option you select, the file information will appear on the right and picture

will be previewed in the center.

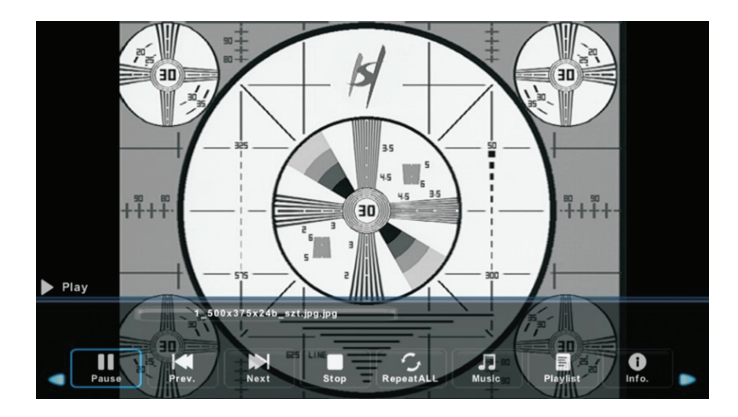

# **MULTIMEDIA OPERATION**

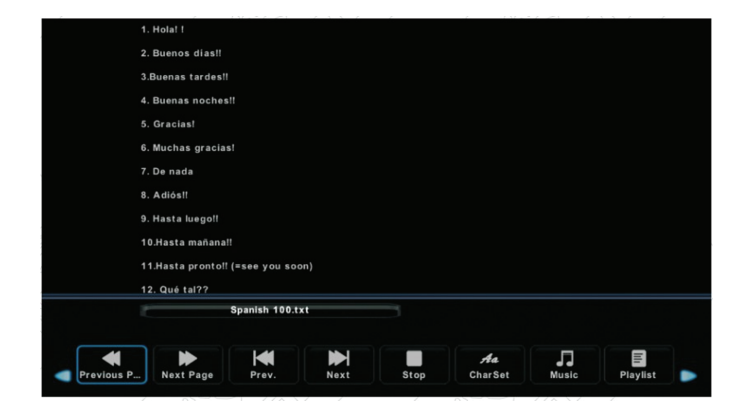

### Text

Press ◀ / ► button to select TEXT in the main menu, then press **Enter** button to enter. Press **Exit** button to return to the previous menu and exit menu to quit.

Press  $\triangleleft$  /  $\blacktriangleright$  button to select drive disk you want to watch, then press **Enter** button to enter.

Press ◀ / ► button to select return option to back to the previous menu.

### ENERGY LABEL

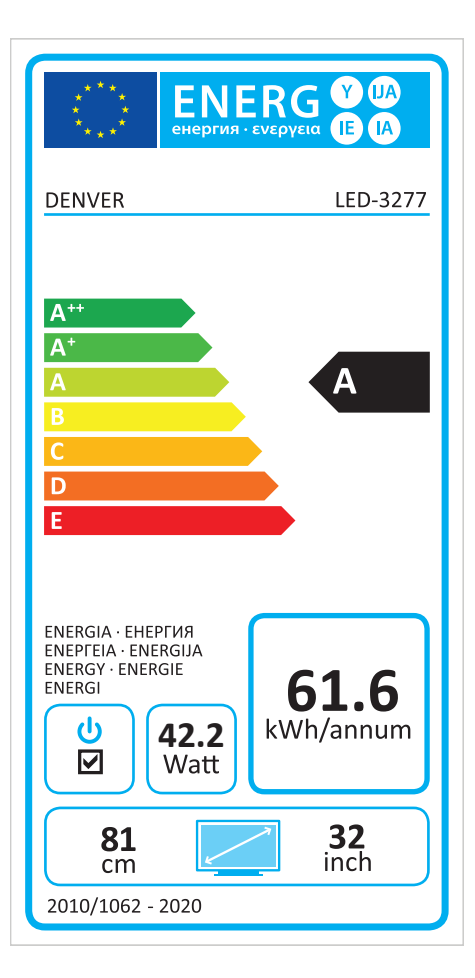

Please notice - All products are subject to change without any notice. We take reservations for errors and omissions in the manual.

ALL RIGHTS RESERVED, COPYRIGHT DENVER ELECTRONICS A/S

DENVER® www.denver-electronics.com

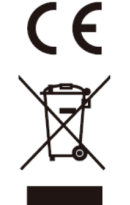

Electric and electronic equipment and included batteries contains materials, components and substances that can be hazardous to your health and the environment, if the waste material (discarded electric and electronic equipment and batteries) is not handled correctly.

Electric and electronic equipment and batteries is marked with the crossed out trash can symbol, seen above. This symbol signifies that electric and electronic equipment and batteries should not be disposed of with other household waste, but should be disposed of separately.

As the end user it is important that you submit your used batteries to the appropriate and designated facility. In this manner you make sure that the batteries are recycled in accordance with legislature and will not harm the environment.

All cities have established collection points, where electric and electronic equipment and batteries can either be submitted free of charge at recycling stations and other collection sites, or be collected from the households. Additional information is available at the technical department of your city.

Hereby, Inter Sales A/S declares that the radio equipment type LED-3277 is in compliance with Directive 2014/53/EU. The full text of the EU declaration of conformity is available at the following internet address: <u>www.denver-electronics.com</u> and then click the search ICON on topline of website. Write model number: LED-3277. Now enter product page, and red directive is found under downloads/other downloads.

http://www.denver-electronics.com/denver-cau-438/Operating Frequency Range: VHF (50MHz ~ 230 MHz), UHF (474MHz ~ 862 MHz) Max Output Power: 45W

DENVER ELECTRONICS A/S

Omega 5A, Soeften, DK-8382 Hinnerup, Denmark www.facebook.com/denverelectronics